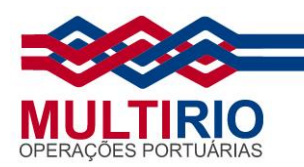

# Procedimento de preenchimento dos dados e assinatura digital pelo Adobe

De acordo com o decreto N° 10.278 de 18 de março de 2020, os BLs devem ser assinados digitalmente e todos os campos preenchidos. Para tal, é necessário ter o certificado instalado no computador, caso ele seja do tipo A1. Certificados do tipo A3 são utilizados com o token/smart card conectado à máquina. Com isso pronto, é possível assinar digitalmente um documento pdf. Para que o arquivo esteja em conformidade com o decreto e consequentemente aceito pela Multirio é necessário seguir os seguintes passos:

- 1. Digitalizar o arquivo com uma resolução igual ou superior a 300 dpi.
- 2. Gerar o arquivo no formato PDF/A e preencher os metadados.
- 3. Assinar o arquivo digitalmente.

Segue abaixo o passo a passo de cada etapa:

### 1 - Digitalizar o arquivo com uma resolução igual ou superior a 300 dpi.

| Menasolicitale                   |               |            | -                  | Contraction of the |
|----------------------------------|---------------|------------|--------------------|--------------------|
| Scanner :                        | EPSON L3150   | Series(Rei | de 01)             |                    |
| Definições de digitalização :    | Não seleciona | do         |                    | 5                  |
| Modo :                           | Mode de doci  | mento      |                    |                    |
| Definições principais Definições | avançadas     |            |                    |                    |
| Origem do documento :            | Vidro do scar | iner       |                    | •                  |
| Tamanho do documento :           | A4            |            | *                  |                    |
| Tipo de i                        | magem : Cor   |            |                    | •                  |
| Re                               | olução : 📶    | -          | ppp                |                    |
|                                  | Roder : 75    |            | 20045              |                    |
| Corrigir desvio dog              | mento : 150   |            |                    |                    |
| 2                                | 200           |            |                    |                    |
|                                  | Adicic 300    | -          | ginas após escanei | mento              |
|                                  | 600           |            |                    |                    |
|                                  | 1200          | 10         | 1                  |                    |
|                                  |               |            |                    |                    |
| Formato de imagem :              | PDP           |            |                    | 3                  |
|                                  | ing20200331   | _19040860  | 0.pdf              |                    |
| Nome do arquivo :                |               |            |                    |                    |
| Nome do arquivo :<br>Pasta :     | temp          |            |                    |                    |

• No campo "resolução" selecionar uma opção igual ou superior a 300 dpi.

#### MULTI-RIO OPERAÇÕES PORTUÁRIAS S.A.

**SEDE:** Rua Anibal de Mendonça, 132 / 4° andar – Rio de Janeiro / RJ CEP: 22410-050 – Tel.: (21) 3095-6600 – Fax: (21) 2262-9486

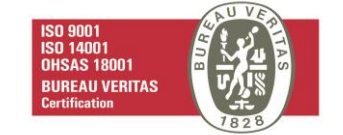

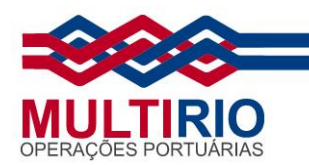

## 2 - Gerar o arquivo no formato PDF/A e preencher os metadados.

- Abrir o arquivo digitalizado utilizando o programa PDF CREATOR.
  - a. É possível baixar esse programa gratuitamente através do site: <u>https://www.pdfforge.org/pdfcreator/download</u>
- Clicar com o botão direito em cima do arquivo e selecionar a opção "Convert Here".

|   | Abrir com o Adobe Acrobat DC                   |   |
|---|------------------------------------------------|---|
|   | Edit with PDE Architect 7                      |   |
|   | Print with PDF Architect 7                     |   |
| Ð | Editar com Adobe Acrobat                       |   |
| P | Combinar arquivos no Acrobat                   |   |
| E | Compartilhar usando o Adobe Acrobat            |   |
| e | Compartilhar                                   |   |
|   | Abrir com                                      | > |
| A | PDF Architect 7                                | > |
| 4 | Convert with PDFCreator                        |   |
| 4 | Convert Here                                   |   |
| 4 | Merge                                          |   |
|   | Add to archive                                 |   |
|   | Add to "BL 123456 Assinado.rar"                |   |
|   | Compress and email                             |   |
|   | Compress to "BL 123456 Assinado.rar" and email |   |
|   | Restaurar versões anteriores                   |   |
|   | Enviar para                                    | > |
|   | Recortar                                       |   |
|   | Copiar                                         |   |
|   | Criar atalho                                   |   |

MULTI-RIO OPERAÇÕES PORTUÁRIAS S.A.

**SEDE:** Rua Anibal de Mendonça, 132 / 4° andar – Rio de Janeiro / RJ CEP: 22410-050 – Tel.: (21) 3095-6600 – Fax: (21) 2262-9486

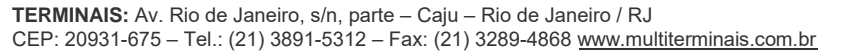

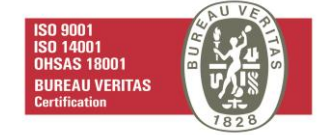

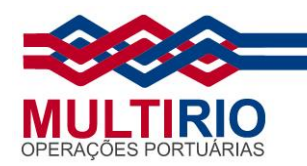

- Na tela que será exibida a seguir os seguintes campos devem ser preenchidos:
  - a. Perfil Selecionar a opção "PDF/A (Preservação à longo Prazo)"
  - b. Título Número do documento.
  - c. Autor Nome completo de quem gerou o arquivo.
  - d. Assunto Tipo de documento (Ex: BL, AWB, etc.)

| FCREATOF        | 4.0.3                                                                                                    | ~~~ >      |
|-----------------|----------------------------------------------------------------------------------------------------|------------|
| ~               | PDFCreator                                                                                                |            |
| Perfil:         |                                                                                                    |            |
| PDF/A (Pre      | servação à Longo Prazo) 🛛 👌 🙆 < 🔹                                                                         | Editar     |
| PDF<br>PDF/A-2b | Nome do arquivo:<br>BL 123456 Assinado.pdf<br>Diretório:<br>C:\Documentação\Manuais                       |            |
|                 |                                                                                                    |            |
| Título:         | 123456                                                                                                    |            |
| Autor:          | Antonio da Silva Medeiros                                                                                 |            |
| Assunto:        | BL                                                                                                    |            |
| Palavras-Ch     | ave:                                                                                                    |            |
| PDI             | It's Make Up Your Own Holiday Day<br>deserves to be celebrated, so: HAPPY PDF DA<br>Mesclar E-mail Y Salv | ₩I<br>ar ~ |
| © pdfforge      |                                                                                                    |            |

MULTI-RIO OPERAÇÕES PORTUÁRIAS S.A.

**SEDE:** Rua Anibal de Mendonça, 132 / 4° andar – Rio de Janeiro / RJ CEP: 22410-050 – Tel.: (21) 3095-6600 – Fax: (21) 2262-9486

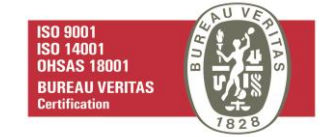

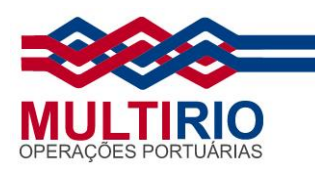

• Após clicar em "Salvar" verifique se o arquivo foi salvo na pasta destino.

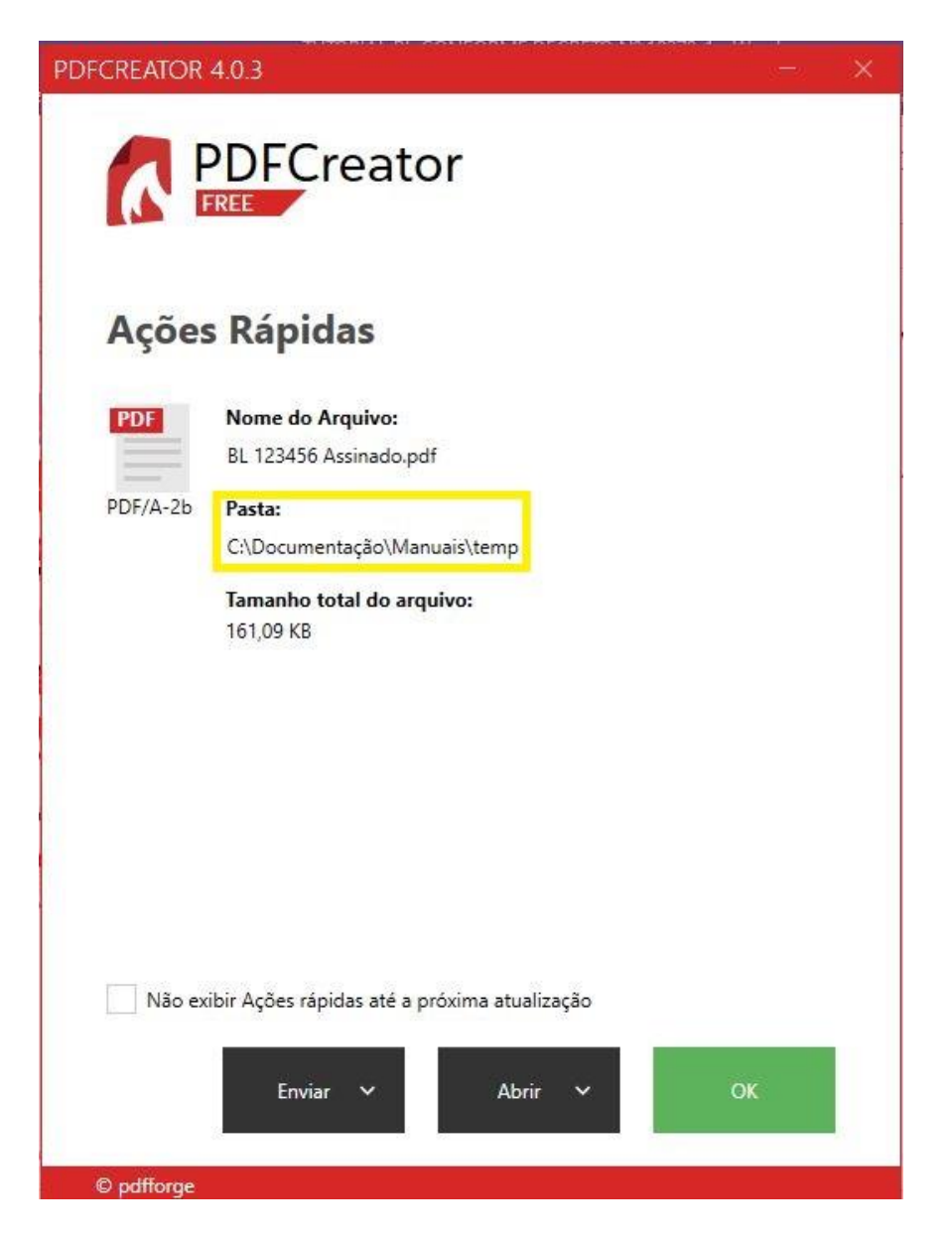

**SEDE:** Rua Anibal de Mendonça, 132 / 4° andar – Rio de Janeiro / RJ CEP: 22410-050 – Tel.: (21) 3095-6600 – Fax: (21) 2262-9486

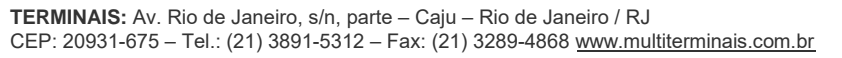

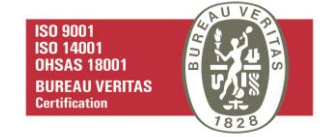

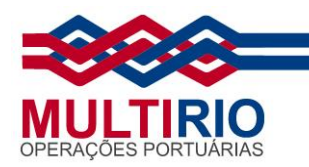

# 3 – Assinar o arquivo digitalmente

- Abrir o programa Adobe Reader.
- Clicar no menu "Ferramentas" na barra superior.

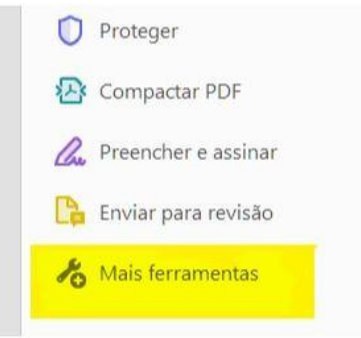

• Procurar a opção "Certificados" e clicar em abrir.

| Con                 |                         |               |
|---------------------|-------------------------|---------------|
| Preencher e assinar | Editar PDF              | Exportar PDF  |
| Abrir 💌             | Abrir 💌                 | Abrir 💌       |
| Medir<br>Abrir 👻    | Certificados<br>Abrir 💌 | (Mostrar mais |

• Na barra superior aparecerá a opção assinar digitalmente, clique nela.

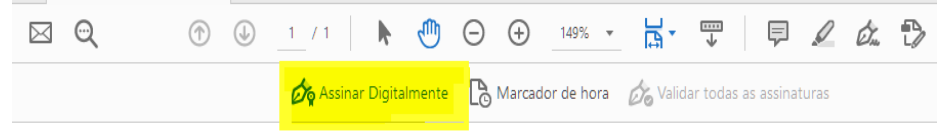

MULTI-RIO OPERAÇÕES PORTUÁRIAS S.A.

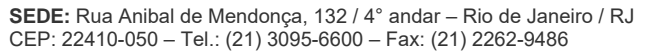

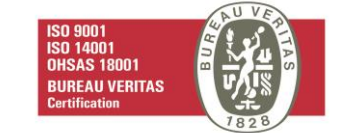

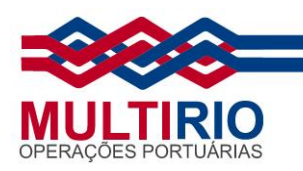

• No final do texto, demarque o lugar onde ficará sua assinatura.

# Documento de Importação

Jk fsjkl sdfjksd fskalf sjkf skjfsd kljsdfipowjfklsf jfpsif sjklfs fisjf sdjknjflsdj fjij fjsdifj sdiklfjs dpiofjsd iofjsd iofghgoisjisdjuiwej fknsd fjsdif snkf ghisoig hiohoigoisg oishg oi ghg hfouighsiogjhsiog ghigosh oish oigh oig ioghiosgh o hgioh giosh oig ghiogh iohg oifhg higoh oi ghio hgiodhfg oigh 09 ghdfi ghioghdioghdo goih hg8ioh oigh gioh hgiodfh oigdghd hgio giodhf ioghiog

Selecionar uma área onde será incluída a assinatura eletronica

• Na sequência, abrirá uma janela com o seu certificado, selecione e clique em continuar.

| Assinar co   | m uma ID digital                                                                                  | ×  |
|--------------|---------------------------------------------------------------------------------------------------|----|
| Escolha a ID | digital que você deseja usar para assinar:                                                        | )  |
| • 🖭          | (ID digital do Windows) Exibir detalhe<br>Emitido por: AC Certisign RFB G5, Expira em: 2022.05.13 | S  |
|              |                                                                                                   |    |
|              |                                                                                                   |    |
|              |                                                                                                   |    |
|              |                                                                                                   |    |
| ?            | Configurar nova ID digital Cancelar Continua                                                      | ar |

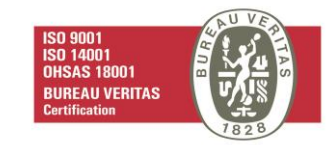

#### MULTI-RIO OPERAÇÕES PORTUÁRIAS S.A.

**SEDE:** Rua Anibal de Mendonça, 132 / 4° andar – Rio de Janeiro / RJ CEP: 22410-050 – Tel.: (21) 3095-6600 – Fax: (21) 2262-9486

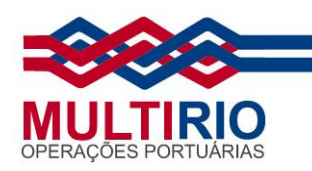

| Assinar       | como "                         |         | . ×                                     |
|---------------|--------------------------------|---------|-----------------------------------------|
| Aparência     | Texto padrão                   | ~       | Criar                                   |
|               |                                |         | Assinado de forma digital por           |
|               |                                |         | Dados: 2020.03.26 12:45:05<br>-03'00'   |
| Bloquea       | ar o documento depois de assir | nar     | Exibir detalhes do certificado          |
| Revise o co   | nteúdo do documento que po     | de inte | terferir na assinatura Revisar          |
|               |                                |         | Voltar                                  |
| ome: DI 1234  | 56 Assinado.pdf                |         |                                         |
| Tipo: Arquivo | s Adobe PDF (*.pdf)            |         | ``````````````````````````````````````` |
| as            |                                |         | Salvar Cancelar                         |

• Em seguida clique em assinar, insira sua senha e clique em salvar.

MULTI-RIO OPERAÇÕES PORTUÁRIAS S.A.

**SEDE:** Rua Anibal de Mendonça, 132 / 4° andar – Rio de Janeiro / RJ CEP: 22410-050 – Tel.: (21) 3095-6600 – Fax: (21) 2262-9486

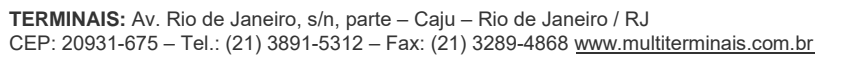

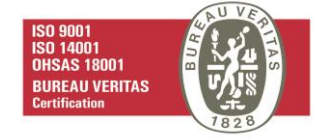

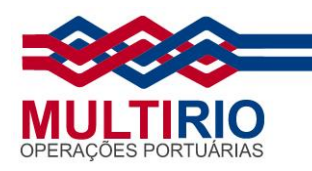

| 🔵 Logon do Token                      | ×                |   |
|---------------------------------------|------------------|---|
| CERTISIGN<br>A sua identidade na rede |                  | j |
| Introduza a Senha do token            |                  | l |
| Nome do Token:                        | ARSF             |   |
| Senha do token:                       |                  | l |
|                                       | Idioma atual: PT | ٤ |
|                                       | OK Cancel        |   |

#### BLS FORA DO PADRÃO ESTIPULADO PELO DECRETO NÃO SERÃO ACEITOS. DECRETO Nº 10.278, DE 18 DE MARÇO DE 2020

DISPONÍVEL EM: http://www.planalto.gov.br/ccivil 03/ Ato2019-2022/2020/Decreto/D10278.htm

MULTI-RIO OPERAÇÕES PORTUÁRIAS S.A.

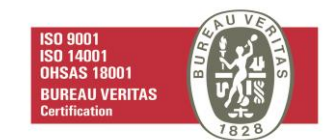

**SEDE:** Rua Anibal de Mendonça, 132 / 4° andar – Rio de Janeiro / RJ CEP: 22410-050 – Tel.: (21) 3095-6600 – Fax: (21) 2262-9486